## **UTAP** Step-by-Step Application Guide

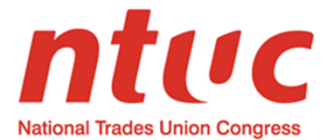

# Steps on how to check for approved **UTAP** Training Providers or Courses

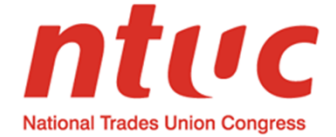

**Step 1:** Go to <u>http://skillsupgrade.ntuc.org.sg.</u> Click 'Skills Upgrade Available' to search for approved UTAP Training Providers and Courses.

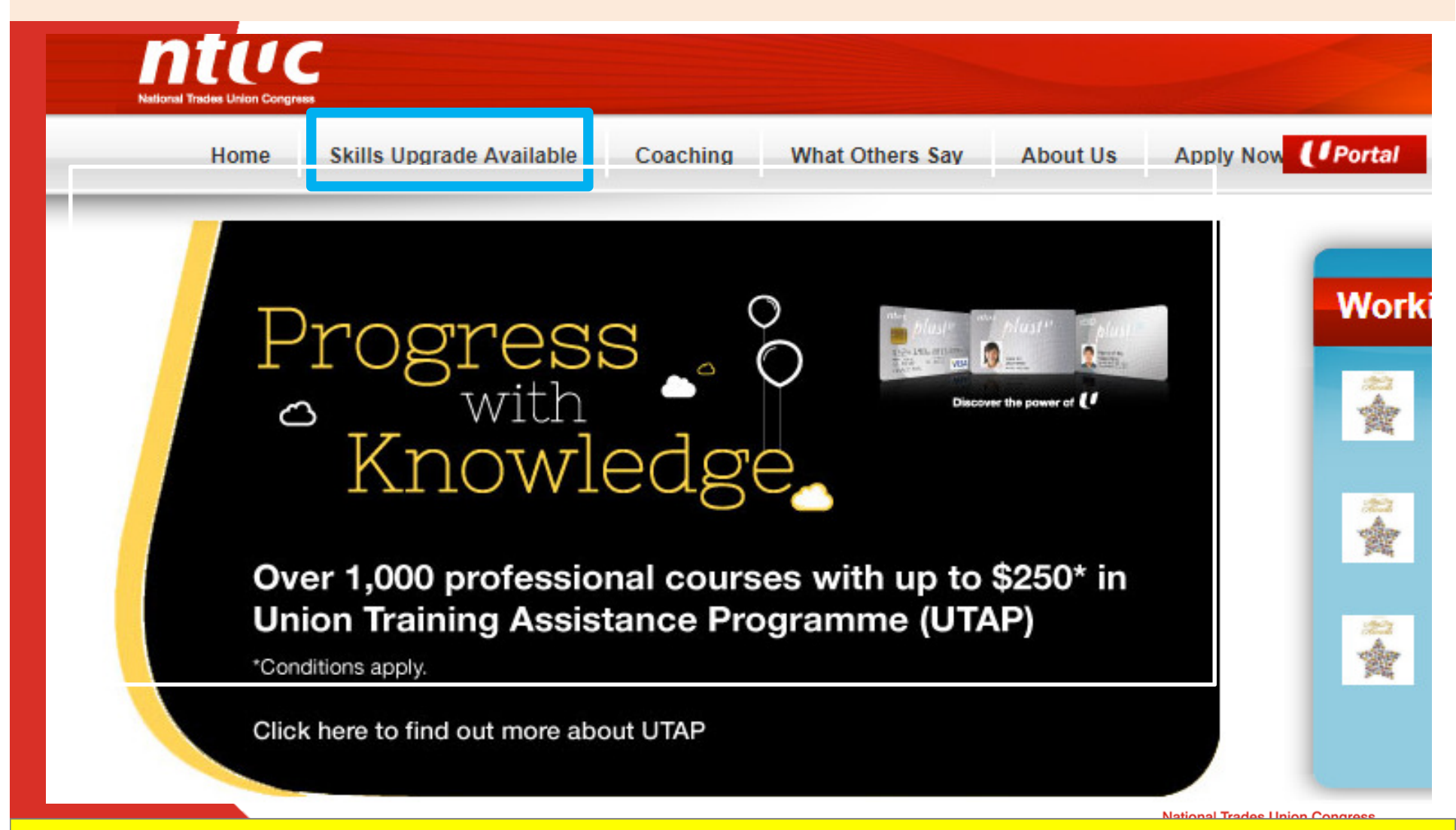

Please apply online within 6 months from course end

# **Step 2:** Go to "Search Course" to search for approved UTAP Training Providers or Courses.

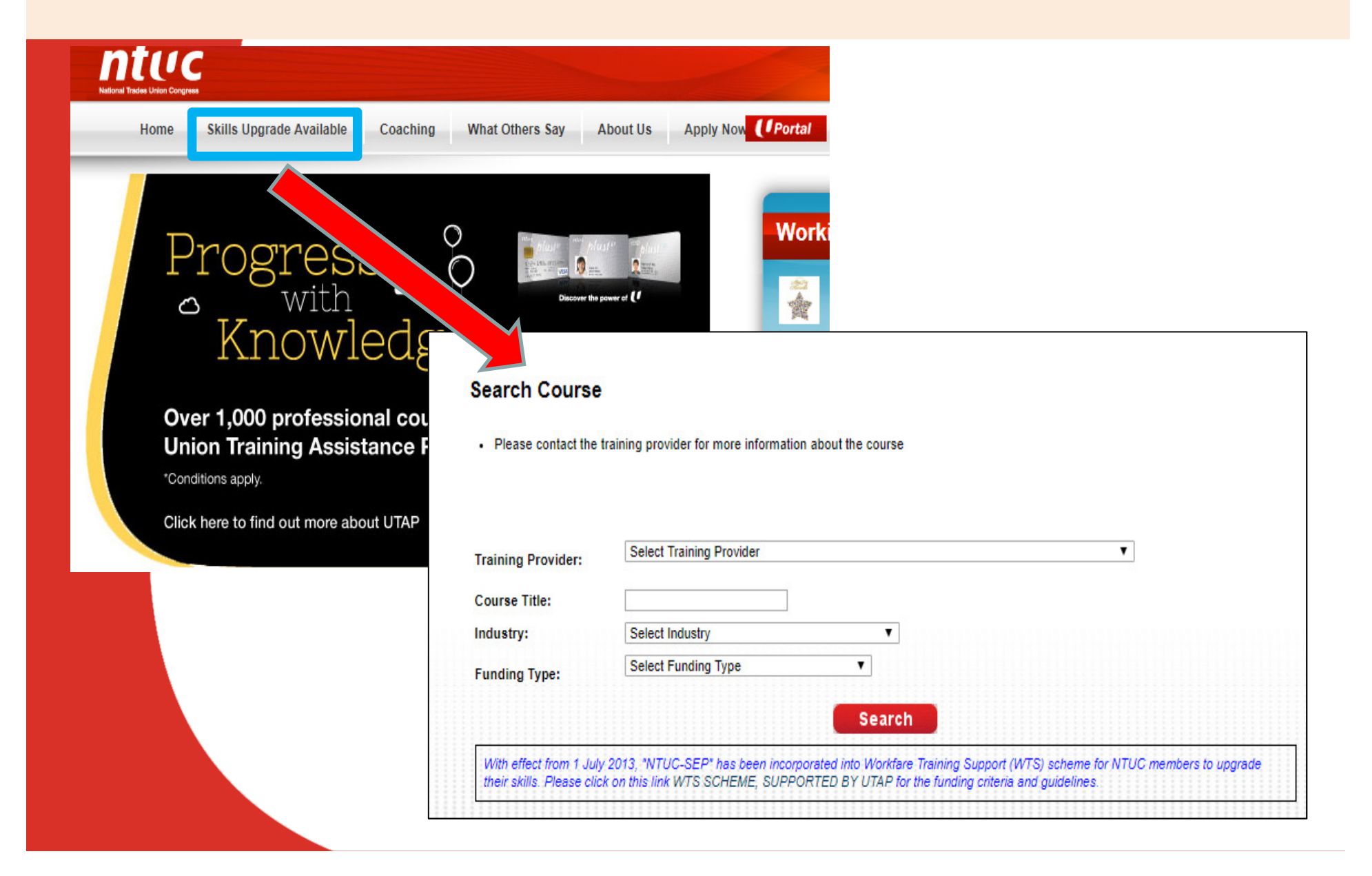

# Steps to apply for **UTAP** (Union Training Assistance Programme)

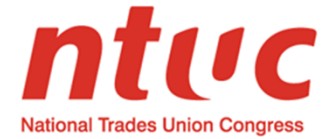

### Step 1: Go to <u>http://skillsupgrade.ntuc.org.sg.</u> Click 'Uportal' to log in

| National Trades Union C | ngress                                                                 |                               |                           |                        |
|-------------------------|------------------------------------------------------------------------|-------------------------------|---------------------------|------------------------|
| Home                    | Skills Upgrade Available Coa                                           | aching What Others            | s Say About Us A          | pply Now <b>Portal</b> |
|                         | Progress<br>with<br>Knowled                                            | o<br>lge                      | Ista of the power of      | Work                   |
| C<br>U<br>*0            | ver 1,000 professional<br>nion Training Assistance<br>onditions apply. | courses with u<br>e Programme | ip to \$250* in<br>(UTAP) |                        |
| C                       | ick here to find out more about UT                                     | ΆP                            |                           |                        |

Please apply online within 6 months from course end

#### Step 2: Login to your U Portal account

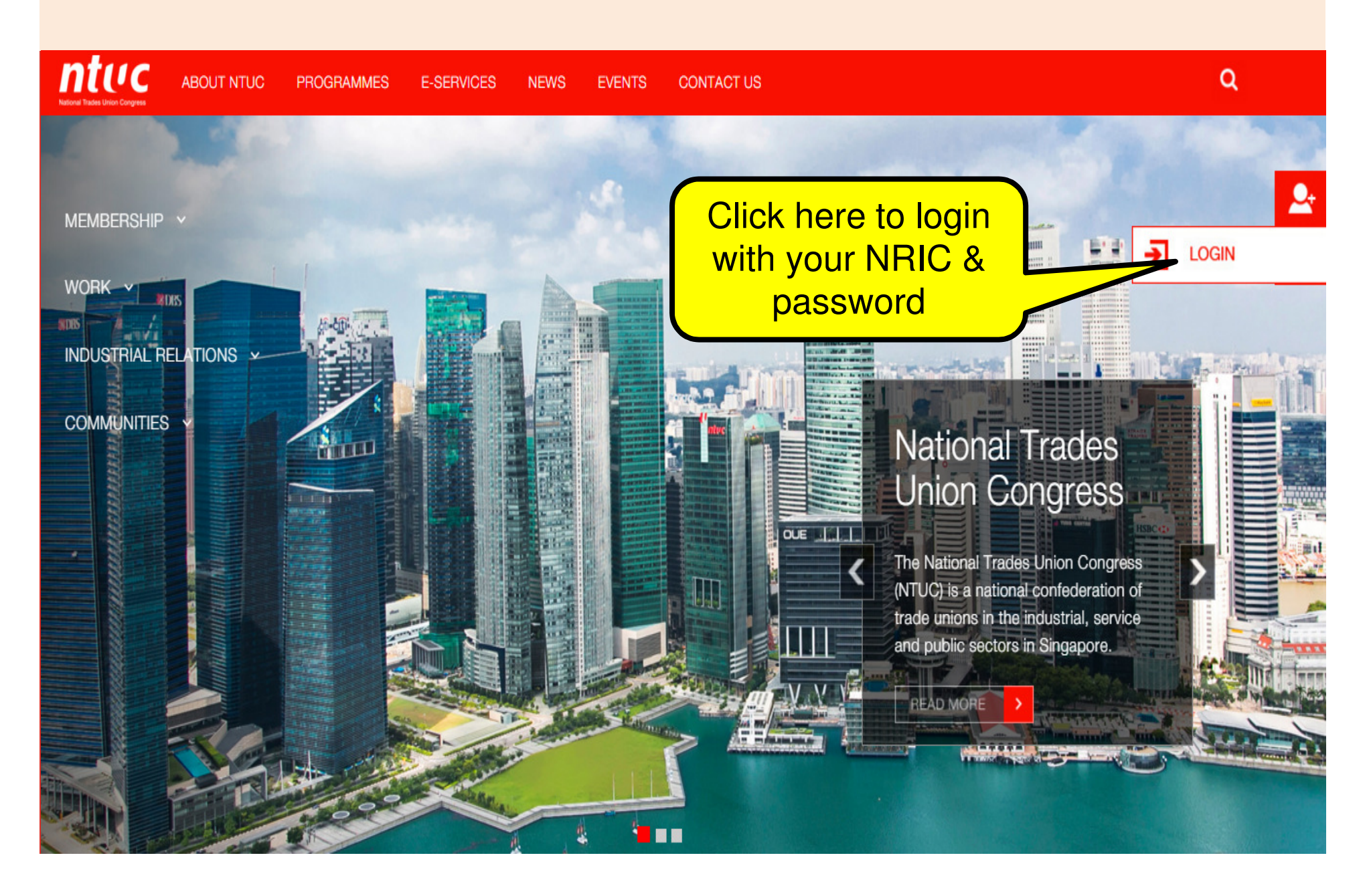

## Step 3: Key in your NRIC and Password

| LOC                                                            | ain (u portal)                                        | LOGIN (ONE                         | KEY)                          |        |
|----------------------------------------------------------------|-------------------------------------------------------|------------------------------------|-------------------------------|--------|
|                                                                | NRIC:                                                 |                                    |                               |        |
|                                                                | Password:                                             |                                    |                               |        |
| If you do not have a                                           |                                                       | LOGIN                              |                               |        |
| U Portal account,<br>you may click on<br>this link to register | N                                                     | Forge<br>ot a U Portal Member yet? | ot your password?<br>Register |        |
|                                                                | To access our e-services,<br>Portal or OneKey account | please login to U Portal using     | g either your U               |        |
|                                                                |                                                       |                                    | National Trades Un            | ion Co |

#### **Step 4: Click on e-Services, UTAP Application**

ntuc

ABOUT NTUC PROGRAMMES E-SERVICES NEWS EVENTS CONTACT US

#### Q I AM INTERESTED

#### E-SERVICES

| Membership Signup<br>Sign up as a member and enjoy workpl<br>protection, career placement and<br>progression support as well as indulge<br>wide range of exciting privileges today! | na        | BE A MEMBER NTUC Membership is open to anyone above 16 years of age, except personnel from Singapore Police Force Singapore Prisons, Auxiliary Police bodies, foreign domestic workers and full-time students. Please note tha the NTUC membership fee is \$117 per annum (\$9 per month from Jan-Nov & \$18 in Dec) NRIC/RIN* FULL NAME* |
|----------------------------------------------------------------------------------------------------|-----------|----------------------------------------------------------------------------------------------------|
| Refer A Friend                                                                                                    | ~         | Mobile Number*                                                                                                    |
| lembership Renewal                                                                                                    | ~         | Date of Birth:" Day - Month - Year -                                                                                                    |
| OPA - Update Particulars                                                                                                    | ~         | All fields with (") are mandatory.                                                                                                    |
| OPA - Access Report                                                                                                    | ~         | Submit                                                                                                    |
| ire & Share Services                                                                                                    | ~         |                                                                                                    |
| onsent to Marketing Messages                                                                                                    | ~         |                                                                                                    |
| ent Registration                                                                                                    | Click her | re to apply for                                                                                                    |
| oliday Facilities                                                                                                    | l l       | JTAP                                                                                                    |
| kPoints / Rebates / UTAP Balance                                                                                                    | 7/        |                                                                                                    |
| TAP Application                                                                                                    | 4         |                                                                                                    |

#### Step 5 : Click "Read More" to proceed

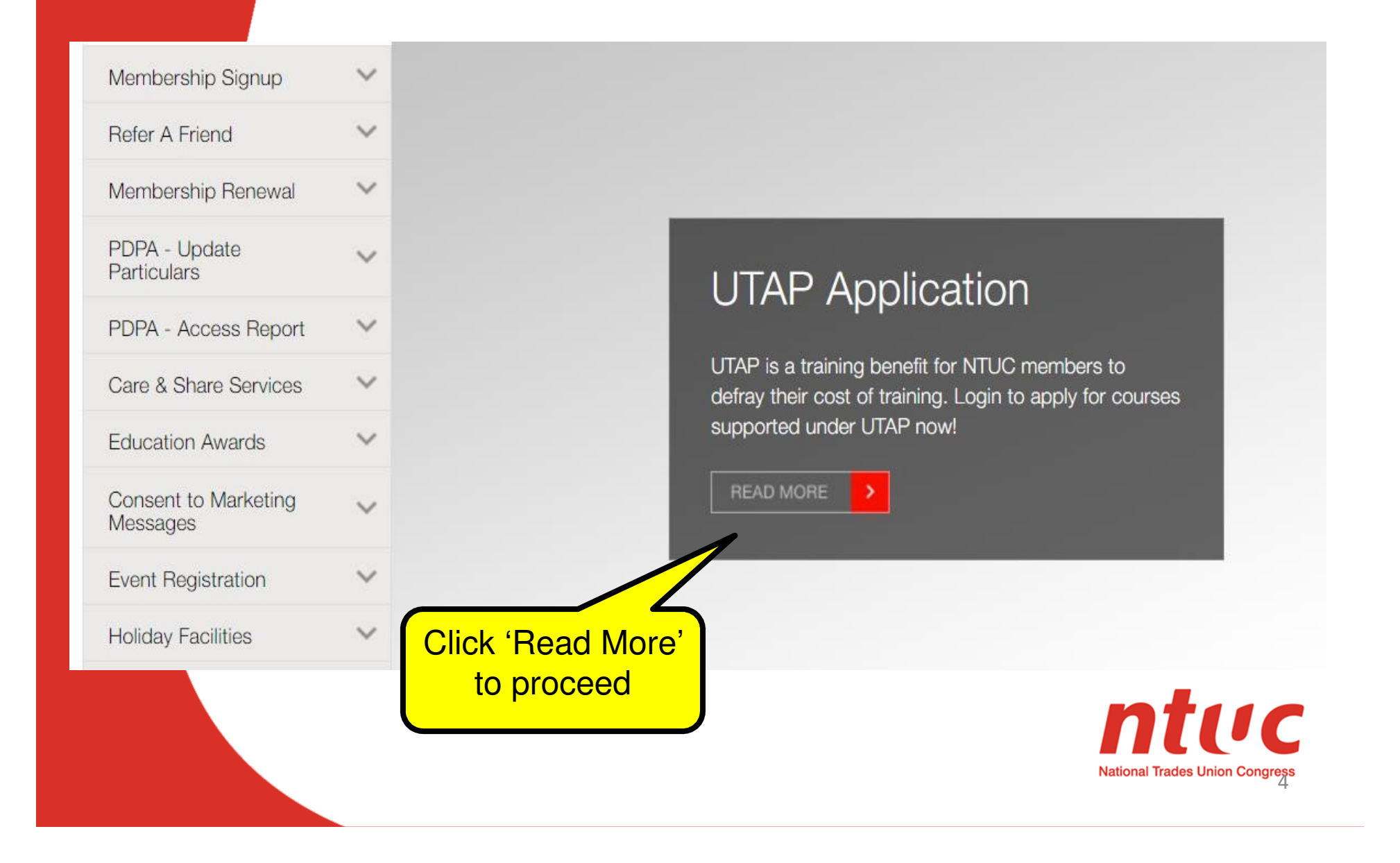

### Step 6 : Declare membership status before proceeding. Check on either box and click "Submit". If non-member, you will be directed to membership sign up page.

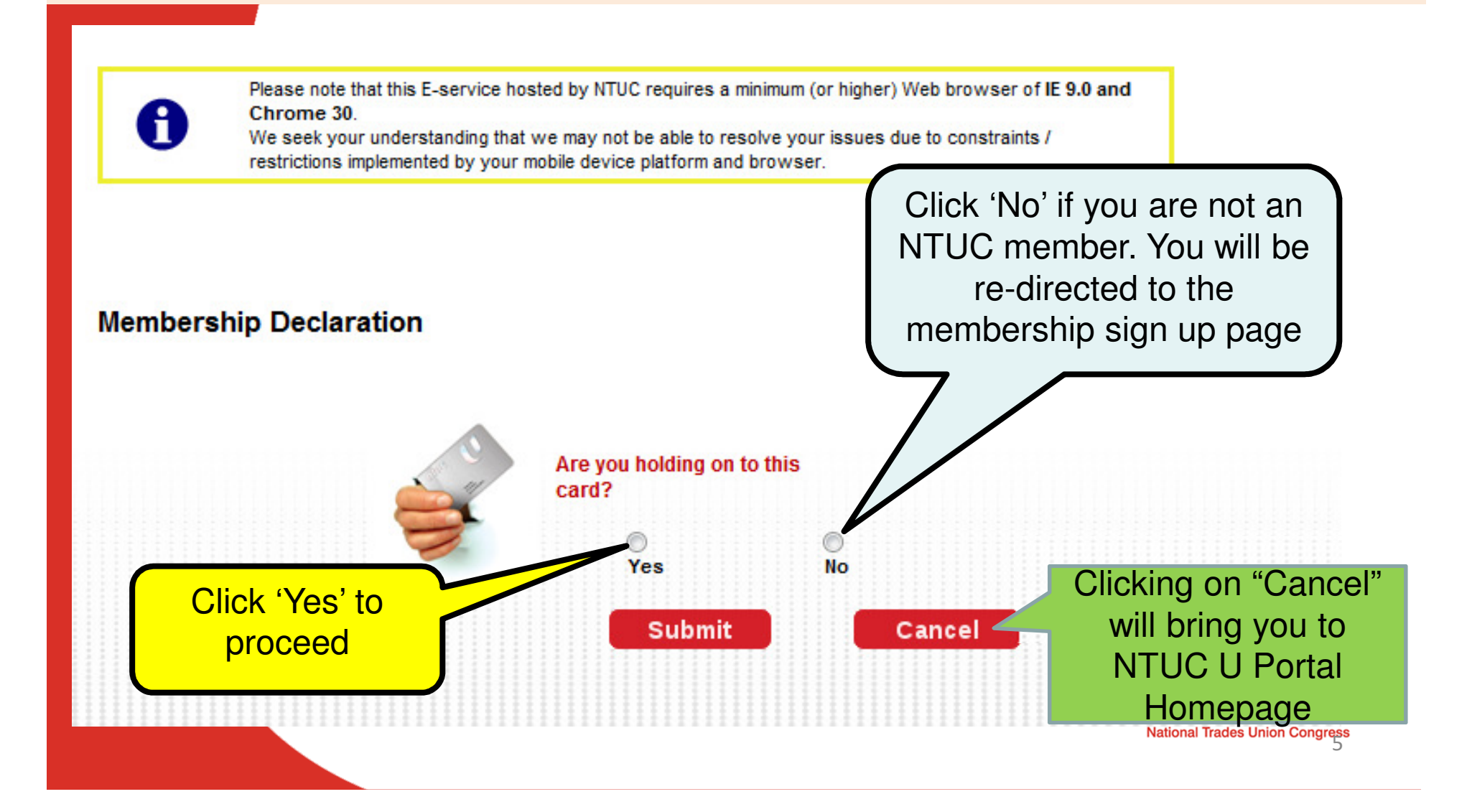

## **Step 7: Fill in your course information**

| Course Details                        | S S                                                                                                    |  |
|---------------------------------------|----------------------------------------------------------------------------------------------------|--|
| Training                              | Select Training Provider                                                                                                    |  |
| Provider:*                            |                                                                                                    |  |
| Course name*                          | Select Course                                                                                                    |  |
|                                       | *With effect from 1 Oct 2015, we only accept applications for training allowance supported by UTAP'. Refer to                                                                                                    |  |
|                                       | http://skillsupgrade.ntuc.org.sg/ for more information.                                                                                                    |  |
| Start Date:*                          | the training provider's name is not in the                                                                                                    |  |
| End Date:*                            | <b>Employment and Employability Institute</b>                                                                                                    |  |
| Employment                            | Select Employment Status V                                                                                                    |  |
| Status:<br>Funding Type: <sup>4</sup> | Select Funding Type Select your employment status, followed by ' <b>UTAP</b> ' as funding type.                                                                                                    |  |
| Terms and Co                          | nditions                                                                                                    |  |
|                                       | "National Trades Union Congress", "NTUC" or words importing a similar effect refers to the National Trades Union Congress, a federation of trade unions in the republic of Singapore and registered under the Trade Unions Act, Cap 333.           |  |
|                                       | "Employment And Employability Institute Pte Ltd", "e2i", or words importing a similar effect refers to a company incorporated in the Republic of Singapore and is appointed by the National Trades Union Congress ("NTUC") to administer the UTAP. |  |
|                                       | "Union Training Assistance Program", "UTAP" or words importing a similar effect or meaning refers to the awards or funding scheme administered, run or managed by NTUC.                                                                            |  |
|                                       |                                                                                                    |  |
| 🗌 * I hereby d                        | leclare that all information provided is true and correct and agree to abide and be bound by the Terms and Conditions                                                                                                    |  |
|                                       | Submit Reset Cancel                                                                                                    |  |

| Step 8: Chec                                                                              | k that your particulars are correct                                                                                          |            |
|-------------------------------------------------------------------------------------------|----------------------------------------------------------------------------------------------------|------------|
| Applicant Details<br>Application ID:<br>Nric:<br>Name:                                    |                                                                                                    |            |
| Date of Birth:<br>Status:<br>Applicant Address and Contact Details<br>Postal Code:*       | Please ensure your address & contact is updated. If not, kindly update your particulars before submitting a new application. |            |
| BLK/House No:<br>Street:<br>Building Name:                                                | Floor/Unit No #                                                                                                    |            |
| Contact No: Contact No: Contact No: Contact No: Contact No: Contact is incorrect please c | lick here to update                                                                                                    |            |
| Training Provider:<br>Course name<br>Start Date:                                          | (dd-mm-yyyy)                                                                                                    | ' <b>C</b> |
| Latest Gross Monthly Salary: *                                                            | your salary information                                                                                                    | ongress    |

# Step 9: Ensure your bank account information is correct. Click "Submit" once you have completed all compulsory fields

| Bank Account Information         Please update the bank account details and upload a copy of your bank statement if:         1) You wish to change the existing bank account information or         2) If there is no bank account information displayed         Please note the following:         1) We do not pay to third party's bank account         2) This bank account update will not replace your existing bank details if you are paying your under the account number.         Bank Name:*         Copy of Bank Account         Number:*         Please submit a copy of your course certificate/fax invoice/statement of attendance to UTAP@e2i com.sg with application D as subject title: e.g. (A123456)         Disclaimer: Funding amount is an estimate of the subsidy provided and may differ from actual funding amount         8                                                                                                    |                                                                                                    | It is compulsory to upload your bank                                                                                                    |
|----------------------------------------------------------------------------------------------------|----------------------------------------------------------------------------------------------------|----------------------------------------------------------------------------------------------------|
| Bank Account Information       In daccount no. (only PDF/JPG allowed). File size should not be bigger than 2MB.         1) You wish to change the existing bank account information gr       In there is no bank account information displayed         Please note the following:       In there is no to pay to third party's bank account         1) We do no to pay to third party's bank account       In the party's bank account existing bank details if you are paying your write the account number.         2) This bank account update will not replace your existing bank details if you are paying your write the account number.       Image: Copy of Bank Account         Bank Name:       Image: Copy of Bank Account       Image: Copy of Bank Account         Number:       Copy of Bank Account       Image: Copy or course certificate/tax invoice/statement of attendance to UTAP@e2i.com.sg with application D as subject title: e.g. (A123456)         Disclaimer: Funding amount is an estimate of the subsidy provided and may differ from actual funding amount       Encure         8       Reset       Cancel                                                                                                    |                                                                                                    | statement/passbook with your full name                                                                                                    |
| Bank Account Information       File size should not be bigger than 2MB.         Please update the bank account details and upload a copy of your bank statement if:       1 You wish to change the existing bank account information or         2) If there is no bank account information displayed       Please note the following:       To credit to another bank account number.         9) We do not pay to third party's bank account       Please note the following:       To credit to another bank account number.         1) We do not pay to third party's bank account       Please note the following:       To credit to another bank account number.         2) This bank account update will not replace your existing bank details if you are paying your units in the account number.       This bank account number:         Bank Name:*       Image: Image: Im |                                                                                                    | and account no. (only PDF/JPG allowed).                                                                                                    |
| Please update the bank account details and upload a copy of your bank statement if: 1) You wish to change the existing bank account information or 2) If there is no bank account information displayed Please note the following: 1) We do not pay to third party's bank account 2) This bank account update will not replace your existing bank details if you are paying your un                                                                                                    | Bank Account Information                                                                                                    | File size should not be bigger than 2MB.                                                                                                    |
| Please note the following:<br>1) We do not pay to third party's bank account<br>2) This bank account update will not replace your existing bank details if you are paying your up the ship fees via monthly GIRO.<br>Bank Name:<br>Bank Branch:<br>Account Holder Name:<br>Account Number:<br>Copy of Bank Account<br>Number:<br>Please submit a copy of your course certificate/tax invoice/statement of attendance to UTAP@e2i.com.sg with application ID as subject title: e.g. (A123456)<br>Disclaimer: Funding amount is an estimate of the subsidy provided and may differ from actual funding amount<br>Submit Reset Cancel                                                                                                    | Please update the bank account details and upload a<br>1) You wish to change the existing bank account inf<br>2) If there is no bank account information displayed | To credit to another bank account, please<br>enter the account number.                                                                                            |
| <ul> <li>1) We do not pay to third party's bank account</li> <li>2) This bank account update will not replace your existing bank details if you are paying your up of Ship fees via monthly GIRO.</li> <li>Bank Name:* <ul> <li>Bank Branch:*</li> <li>Bank Branch:*</li> <li>Account Holder Name:*</li> <li>Account Number:*</li> </ul> </li> <li>Please submit a copy of your course certificate/tax invoice/statement of attendance to UTAP@e2i.com.sg with application D as subject title: e.g. (A123456) Disclaimer: Funding amount is an estimate of the subsidy provided and may differ from actual funding amount</li> </ul>                                                                                                    | Please note the following:                                                                                                    |                                                                                                    |
| 2) This bank account update will not replace your existing bank details if you are paying your updates with monthly GIRO.  Bank Name: Bank Branch: Bank Branch: Account Holder Name: Account Holder Name: Copy of Bank Account Number: Please submit a copy of your course certificate/tax invoice/statement of attendance to UTAP@e2i.com.sg with application ID as subject title: e.g. (A123456) Disclaimer: Funding amount is an estimate of the subsidy provided and may differ from actual funding amount Bubmit Reset Cancel                                                                                                    | 1) We do not pay to third party's bank account                                                                                                    |                                                                                                    |
| Bank Name:* Bank Branch:* Bank Branch:* Account Holder Name:* Account Number:* Copy of Bank Account Number:* Please submit a copy of your course certificate/tax invoice/statement of attendance to UTAP@e2i.com.sg with application ID as subject title: e.g. (A123456) Disclaimer: Funding amount is an estimate of the subsidy provided and may differ from actual funding amount Submit Reset Cancel 8                                                                                                    | 2) This bank account update will not replace your ex                                                                                                    | tisting bank details if you are paying your united and the stateship fees via monthly GIRO.                                                                       |
| Bank Name:* Bank Branch:* Bank Branch:* Account Holder Name:* Account Number:* Copy of Bank Account Number:* Please submit a copy of your course certificate/tax invoice/statement of attendance to UTAP@e2i.com.sg with application ID as subject title: e.g. (A123456) Disclaimer: Funding amount is an estimate of the subsidy provided and may differ from actual funding amount Submit Reset Cancel 8                                                                                                    |                                                                                                    |                                                                                                    |
| Bank Branch:* Account Holder Name: Account Number:* Copy of Bank Account Number:* Please submit a copy of your course certificate/tax invoice/statement of attendance to UTAP@e2i.com.sg with application ID as subject title: e.g. (A123456) Disclaimer: Funding amount is an estimate of the subsidy provided and may differ from actual funding amount Submit Reset Cancel 8                                                                                                    | Bank Name:*                                                                                                    |                                                                                                    |
| Account Holder Name:* Account Number:* Copy of Bank Account Number:* Please submit a copy of your course certificate/tax invoice/statement of attendance to UTAP@e2i.com.sg with application ID as subject title: e.g. (A123456) Disclaimer: Funding amount is an estimate of the subsidy provided and may differ from actual funding amount Submit Reset Cancel 8                                                                                                    | Bank Branch:*                                                                                                    | ▼                                                                                                    |
| Account Number:* Copy of Bank Account Number:* Please submit a copy of your course certificate/tax invoice/statement of attendance to UTAP@e2i.com.sg with application ID as subject title: e.g. (A123456) Disclaimer: Funding amount is an estimate of the subsidy provided and may differ from actual funding amount Submit Reset Cancel 8                                                                                                    | Account Holder Name:*                                                                                                    |                                                                                                    |
| Copy of Bank Account<br>Number:*<br>Please submit a copy of your course certificate/tax invoice/statement of attendance to UTAP@e2i.com.sg with application ID as subject title: e.g. (A123456)<br>Disclaimer: Funding amount is an estimate of the subsidy provided and may differ from actual funding amount<br>Submit Reset Cancel                                                                                                    | Account Number:*                                                                                                    |                                                                                                    |
| Number:* Please submit a copy of your course certificate/tax invoice/statement of attendance to UTAP@e2i.com.sg with application ID as subject title: e.g. (A123456) Disclaimer: Funding amount is an estimate of the subsidy provided and may differ from actual funding amount           Submit         Reset         Cancel         8                                                                                                    | Copy of Bank Account                                                                                                    |                                                                                                    |
| Please submit a copy of your course certificate/tax invoice/statement of attendance to UTAP@e2i.com.sg with application ID as subject title: e.g. (A123456)<br>Disclaimer: Funding amount is an estimate of the subsidy provided and may differ from actual funding amount<br>Submit Reset Cancel                                                                                                    | Number:*                                                                                                    | Browse                                                                                                    |
| Submit Reset Cancel 8                                                                                                    | Please submit a copy of your course certificate/tax i<br>Disclaimer: Funding amount is an estimate of the sub                                                      | nvoice/statement of attendance to UTAP@e2i.com.sg with application ID as subject title: e.g. (A123456)<br>sidy provided and may differ from actual funding amount |
| 8                                                                                                    | Submit                                                                                                    | Reset Cancel                                                                                                    |
|                                                                                                    |                                                                                                    | 8                                                                                                    |

## Step 10: When you're ready, click 'Submit'

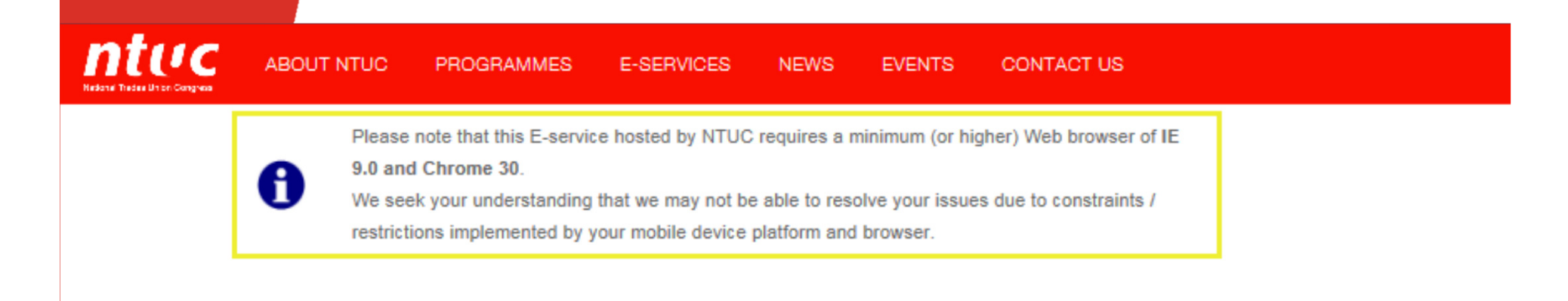

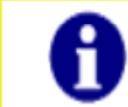

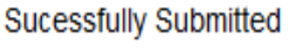

Back to Home

Upon successful submission, you will receive an email notification on your application status.

 You may be required by NTUC/e2i to submit supporting documents.

If all in order, you will receive your UTAP funding within 4 to 6 weeks by GIRO or cheque (if your bank nature account information cannot be verified).

# To check the status of your claim: ➢ Go to the 'E-SERVICES' tab at Home Page. ➢ Click on 'eStatement' and select "UTAP

| Dalalice                                                                                                    | 7                                                          |                                                           |
|----------------------------------------------------------------------------------------------------|------------------------------------------------------------|-----------------------------------------------------------|
|                                                                                                    | MMES E-SERVICES NEWS EVE                                   | ITS CONTACT US                                            |
| E-SERVICES                                                                                                    | Welcor-                                                    |                                                           |
| Membership Signup<br>Sign up as a member and enjoy workp<br>career placement and progression sup<br>indulge in a wide range of exciting priv | A<br>place protection,<br>port as well as<br>ileges today! | + Expand / - Collapse all                                 |
| Refer A Friend<br>Membership Renewal                                                                                                    | ~                                                          | LinkPoints                                                |
| PDPA - Update Particulars                                                                                                    | ~                                                          | FairPrice Rebates Received                                |
| Care & Share Services                                                                                                    | ~                                                          | UTAP Balance: \$250.00                                    |
| Education Awards Consent to Marketing Messages                                                                                               | ~                                                          | • Events                                                  |
| Event Registration<br>Holiday Facilities                                                                                                    | ×<br>×                                                     | U Stretch & U Care Back to School Vouchers, Education Awa |
| eStatement                                                                                                    | ~                                                          | Online Referral                                           |
| UTAP Application<br>Workplace Advisory                                                                                                    | ~                                                          | nti                                                       |
| Change Password                                                                                                    | ~                                                          | National Trades Union                                     |

### Note 1: Error Messages

Sorry, you are unable to proceed because you have exceeded the time frame to apply for UTAP (within 6 months after course ends). For assistance, please contact NTUC Membership Hotline at (65) 6213 8008 or e-mail to UTAP@e2i.com.sg

Late Applications that has exceeded 6 months time frame will be rejected. Click 'Cancel' to bring you back to NTUC U Portal home page

**Note 2:** If you have membership arrears or inactive membership, you will be prompted with a message

Sorry, you are unable to proceed. Our records show you have membership arrears. Please contact NTUC Membership Hotline at (65) 6213 8008 for assistance

Continue Cance

You can click "**Continue**" to proceed with your UTAP application, which will be on-hold until you have cleared your membership arrears.

In the meantime, please contact NTUC Membership at <u>membership@ntuc.org.sg</u> or your respective union (Ordinary Branch members) to check on your membership status.

Clicking on "Cancel" will bring you back to Home Page. No application will be submitted

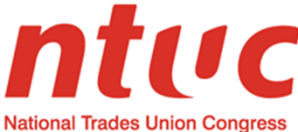

You will receive a email notifying you of your application status

Receive your UTAP funding within 4 to 6 weeks either by cheque or GIRO

#### For more information, please contact:

#### **Membership Enquiries:**

Email: <u>membership@ntuc.org.sg</u> Hotline: (65) 6213 8008 *Ordinary Branch members can contact your respective union for assistance.* 

#### **Course Funding Enquiries**

Email: UTAP@e2i.com.sg

You may visit: NTUC Members' Hub

NTUC Centre, 1 Marina Boulevard #B1-03, One Marina Boulevard Singapore 018989

Operating Hours: Monday - Friday: 9.00am to 6.00pm *Last Queue Ticket Time will be issued at 5.30pm Closed on Saturday, Sunday & Public Holiday.* 

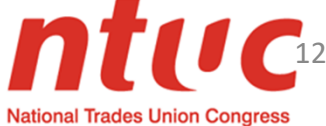